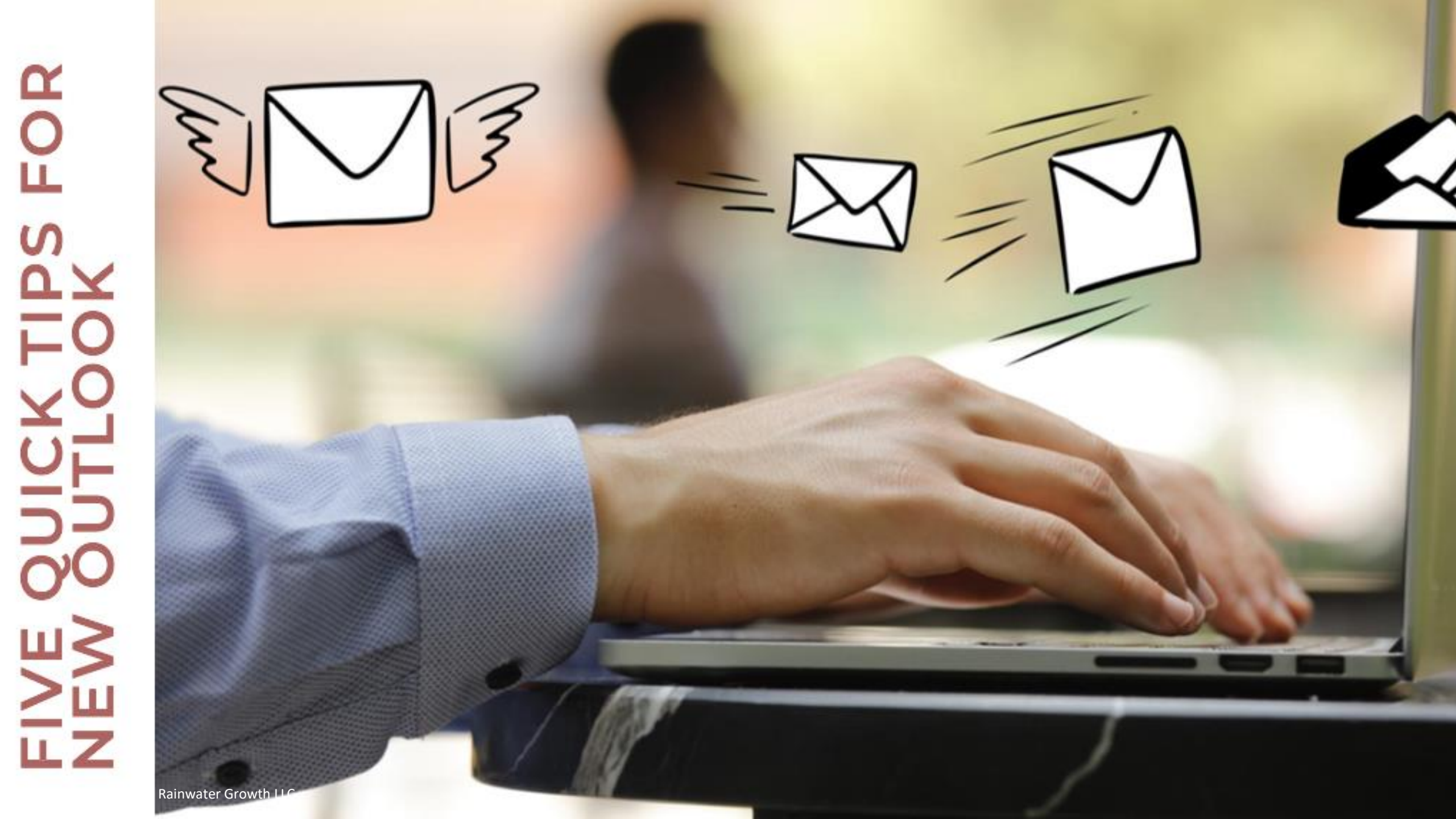

## **Microsoft's One Outlook Strategy**

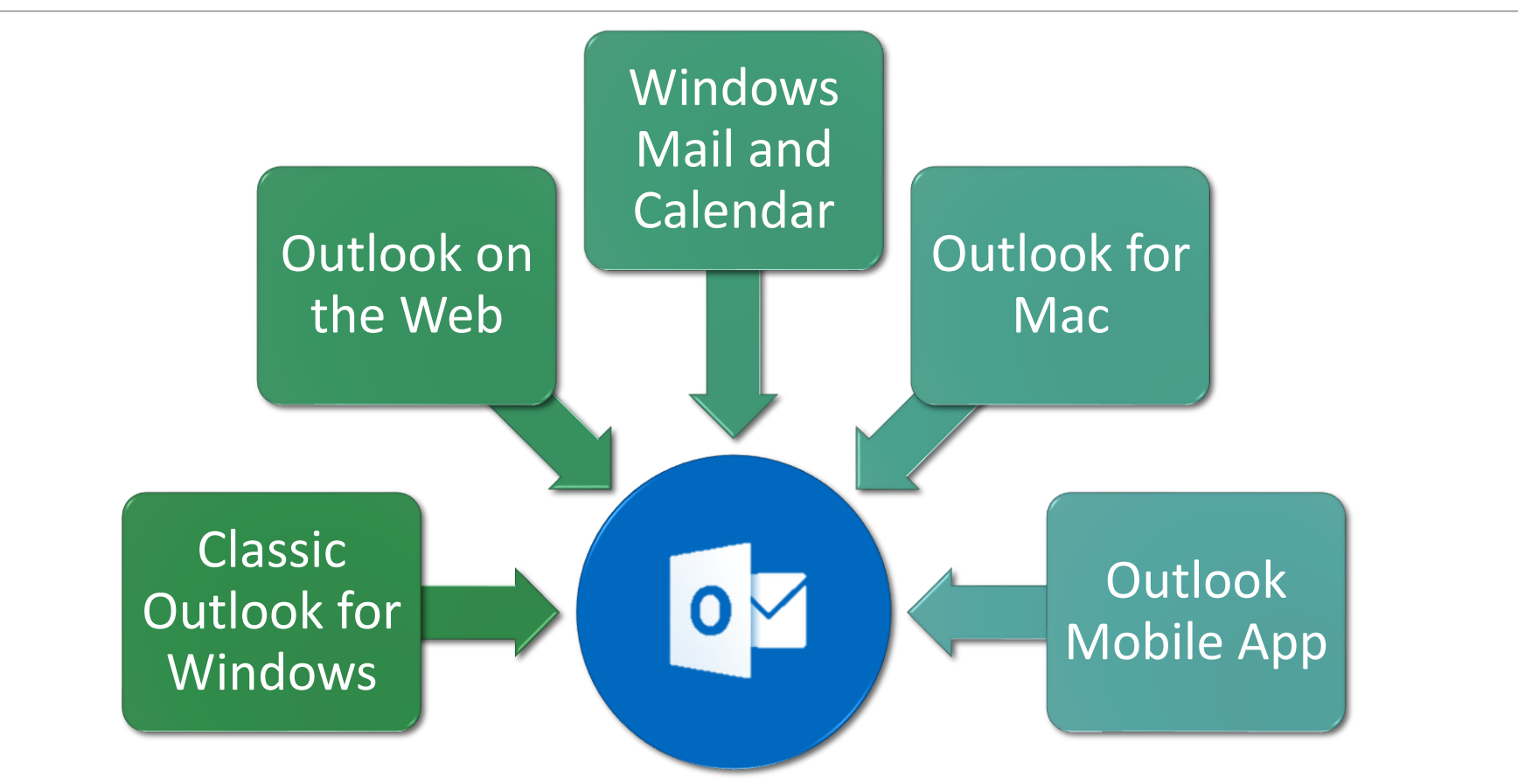

# Similar Look and Feel

### OUTLOOK ON THE WEB

#### OUTLOOK FOR WINDOWS

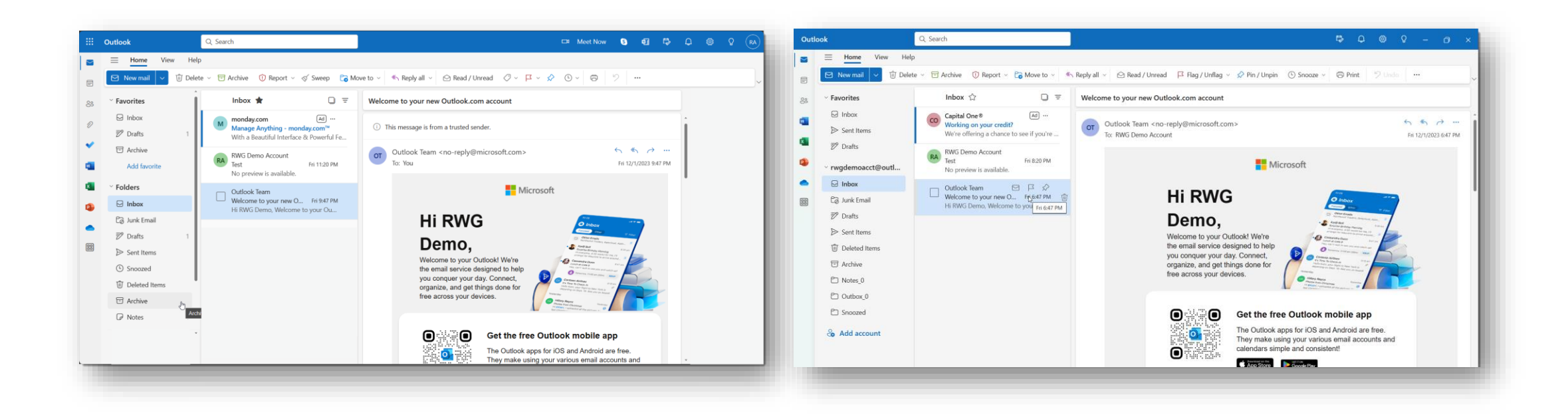

# **5** Quick Tips for Outlook on the Web

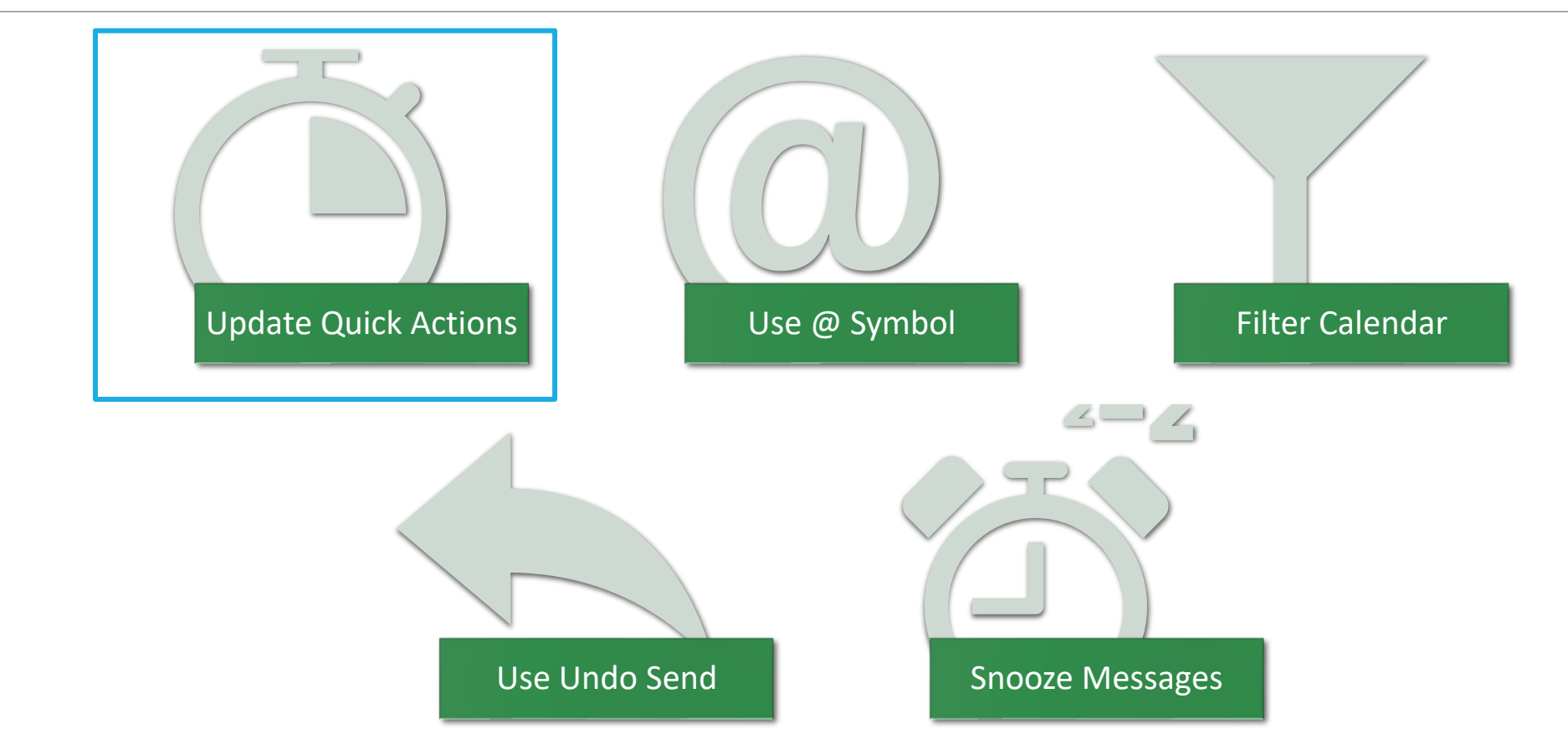

© Rainwater Growth LLC

## Tip #1: Update Quick Actions

- 1. Go to Settings.
- 2. Go to Mail.
- 3. Go to Customize Actions.
- 4. Check up to 4 options.
- 5. Click Save.
- 6. Close Settings.

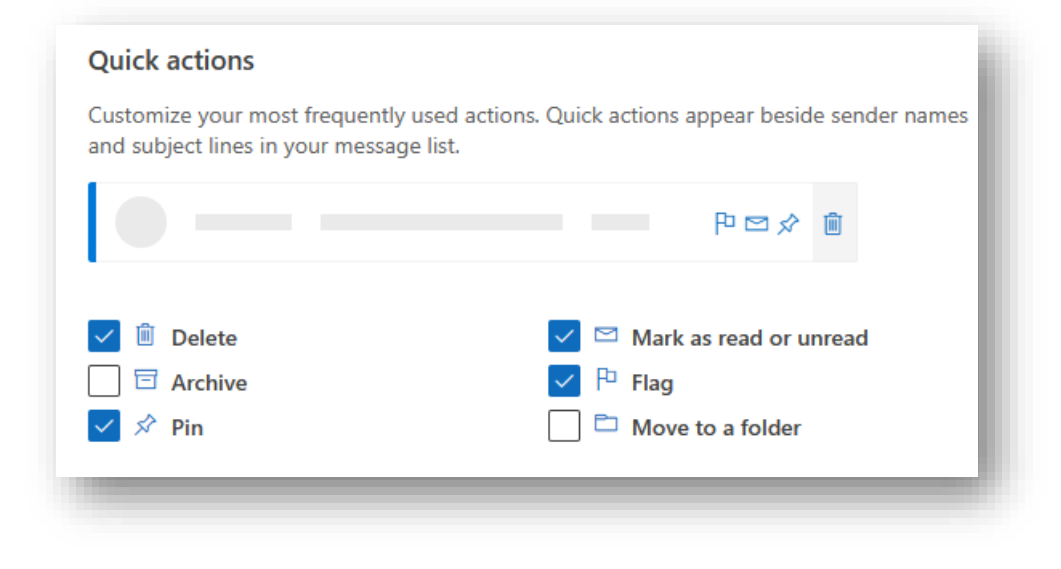

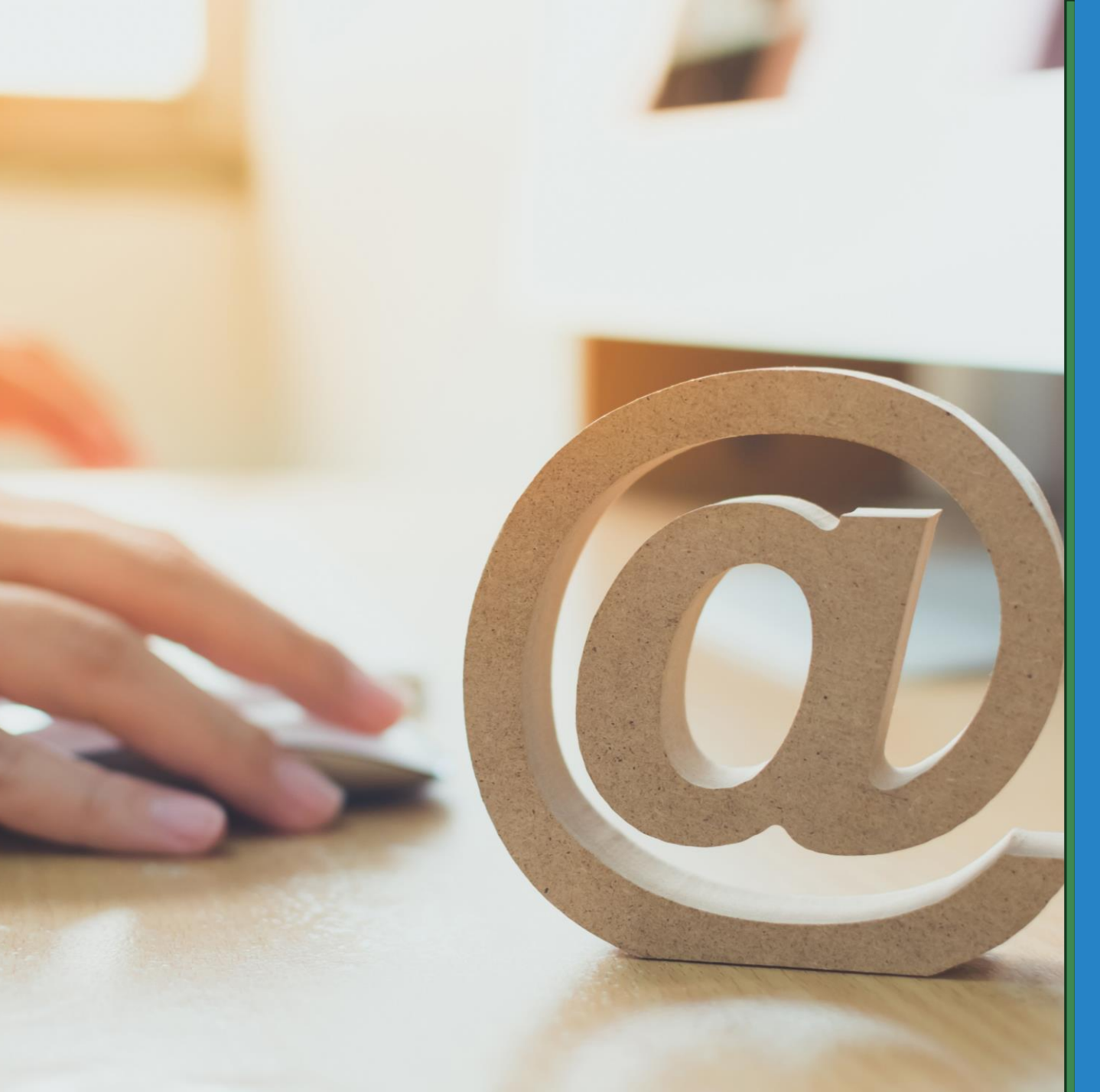

# Tip #2: Use @ symbol

When composing a message, use the @ symbol to mention contacts from your address book to quickly add them as addressees.

© Rainwater Growth LLC

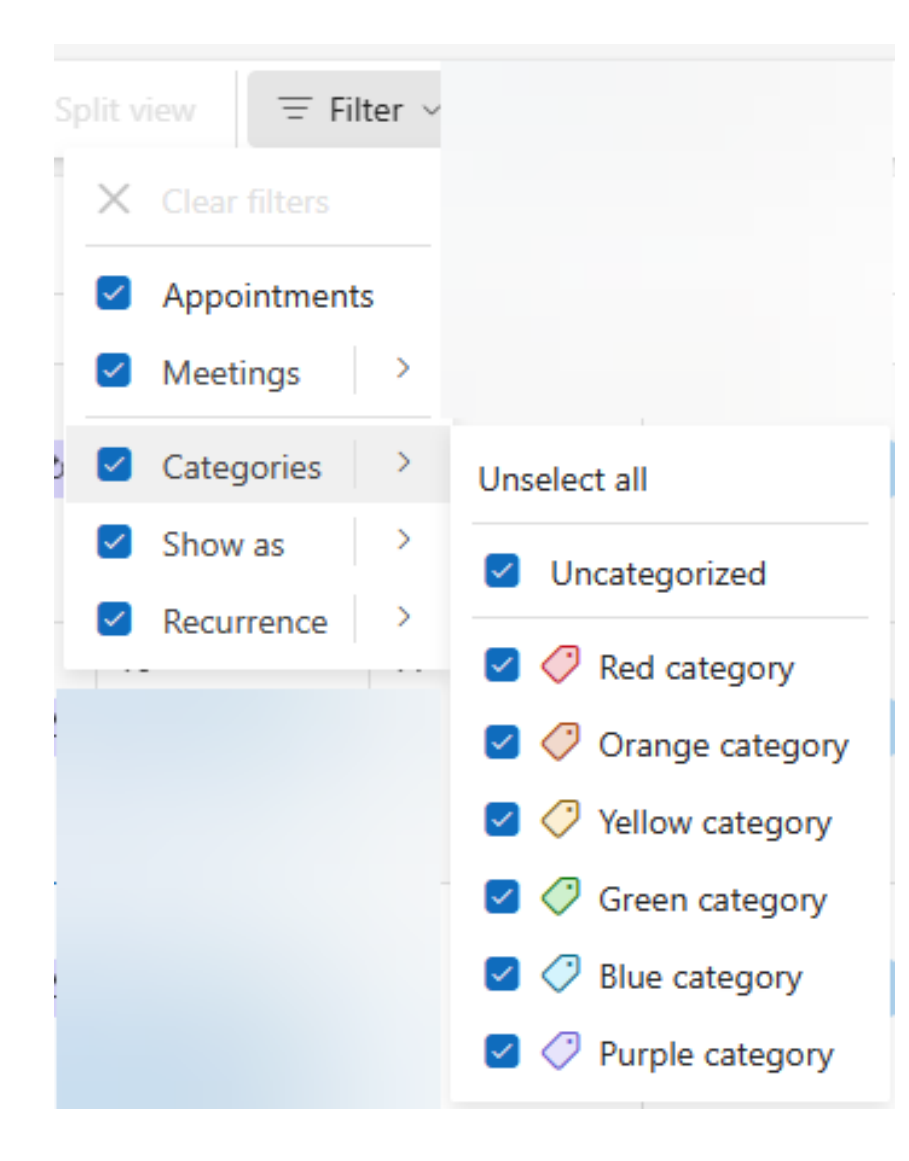

# Tip #3: Filter Calendar

#### Undo send

You can cancel an email message after you've selected Send. To cancel, select the Undo button that appears at the bottom of your screen.

0

Messages can be canceled for up to 10 seconds. You can choose how long Outlook will wait to send your messages.

### Tip #4: Use Undo Send

- 1. Go to Settings
- 2. Go to Mail
- 3. Go to Compose and Reply
- 4. Scroll to towards the bottom and update **Undo Send**.
- 5. Click Save.
- 6. Close Settings.

# Tip #5: Use Snooze

Use snooze to **DEFER** messages until later.

© 2023 Rainwater Growth LLC

### Put it into Action!

115

© Rainwater Growth LLC

### Managing Email Using Outlook

Long Classes:

- Classic Outlook
- Outlook on the Web and New Outlook
- Outlook Tips and Tricks
- Easy Outlook Automation

Short Classes:

- Common Features (coming soon!)
- Five Overlooked Features
- Five Quick Tips:
  - Classic Outlook
  - Outlook on the Web
  - Email Management

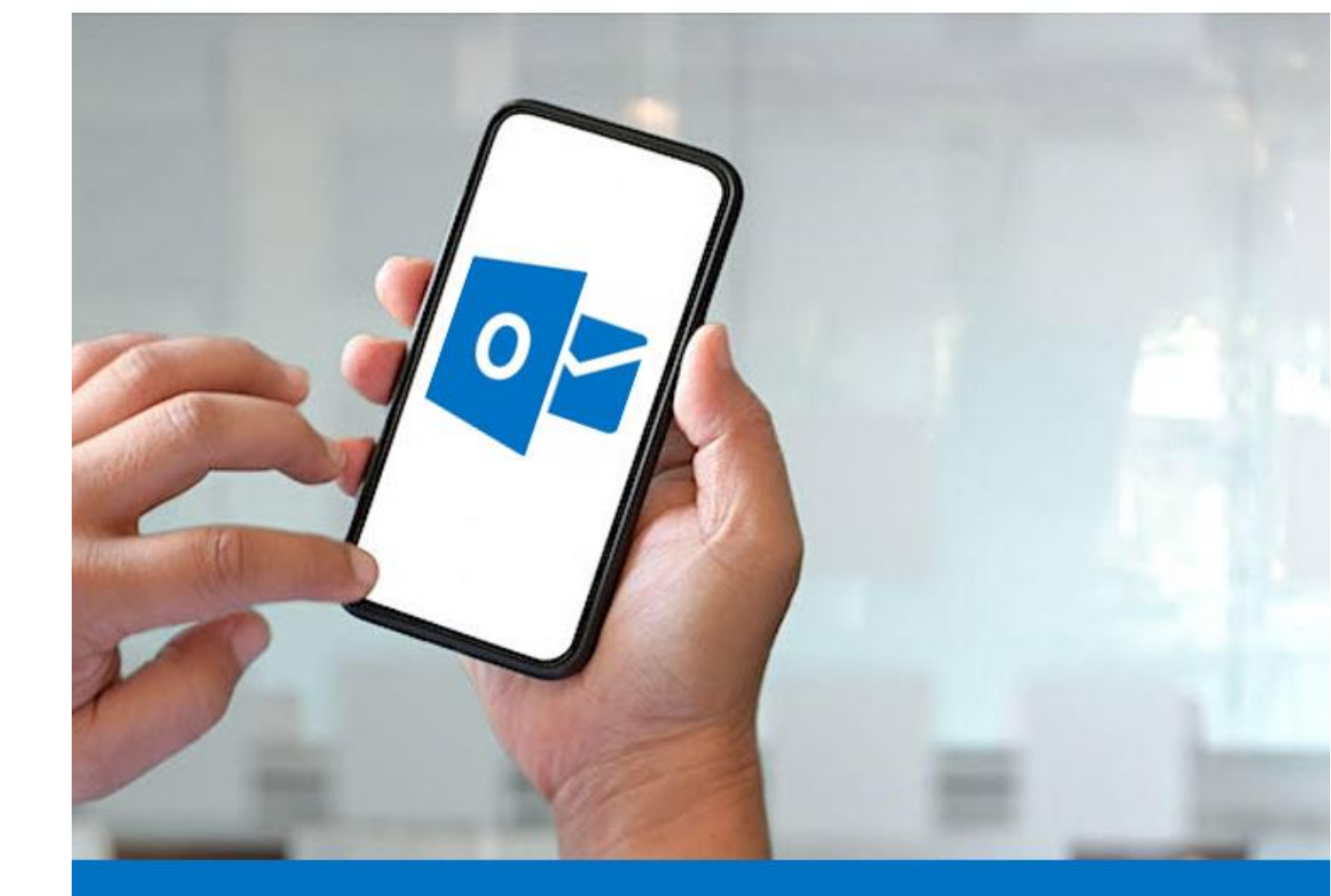

# OUTLOOK ON THE WEB

### Questions? www.rainwatergrowth.com/contact

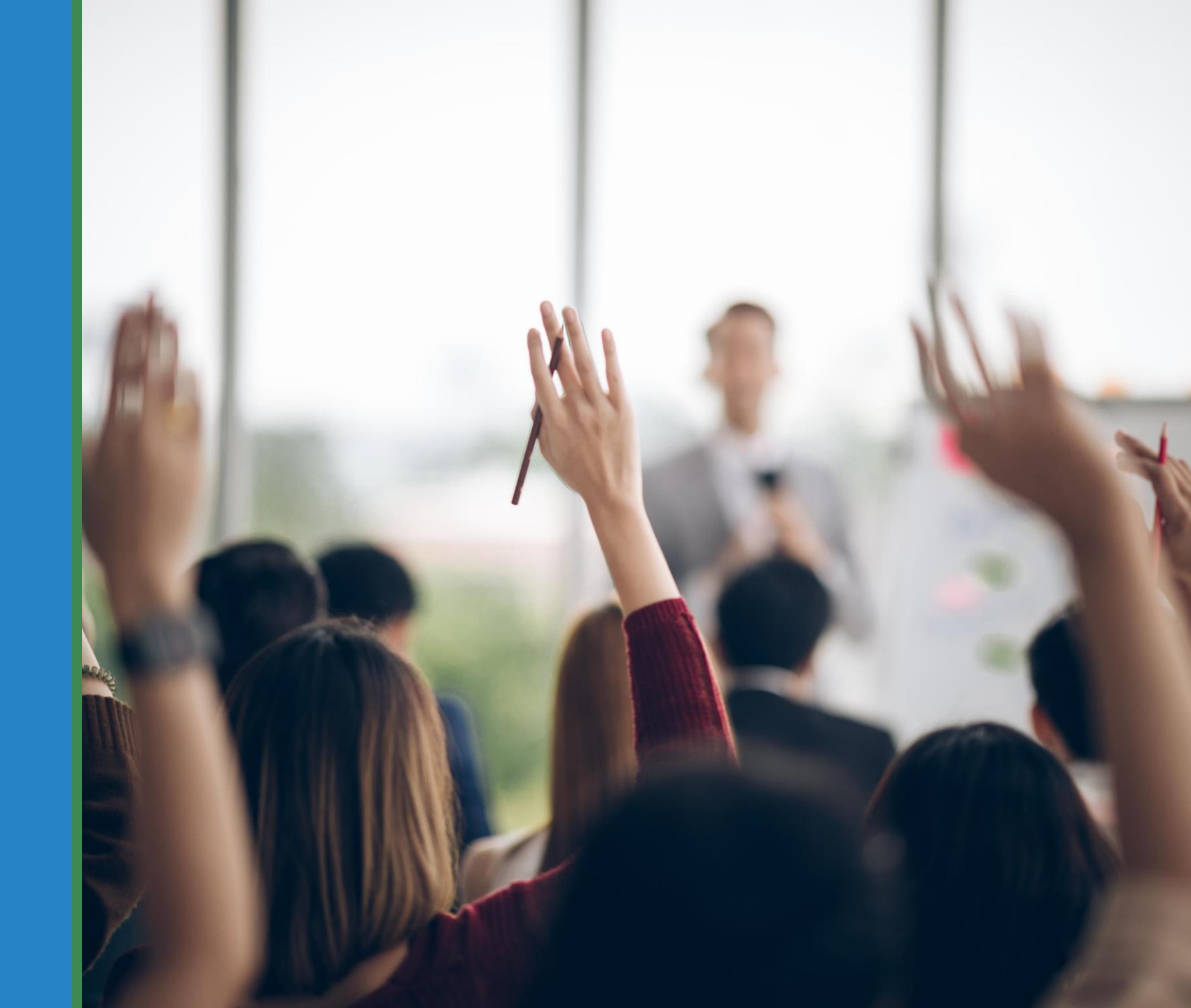

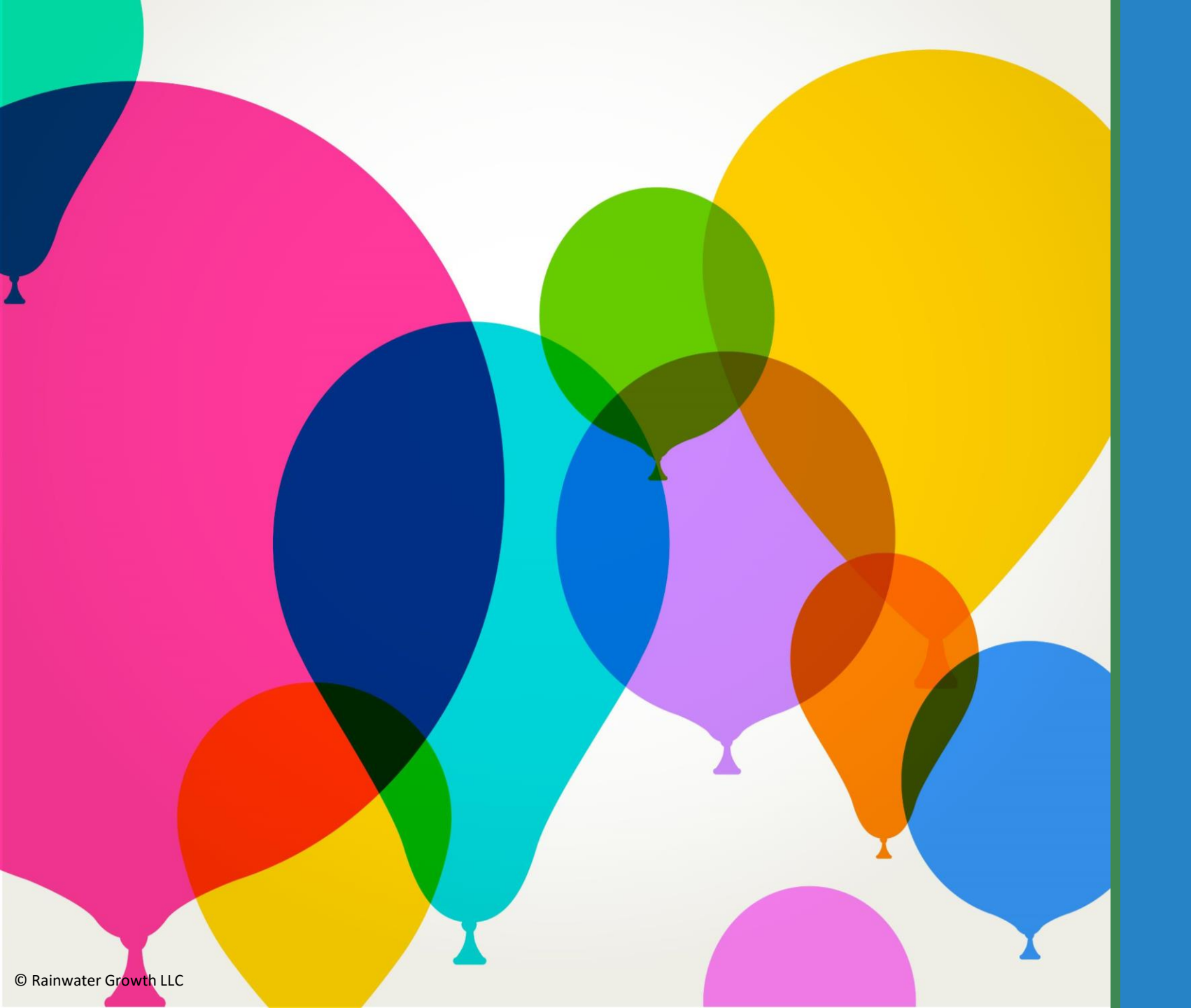

# Thank you!

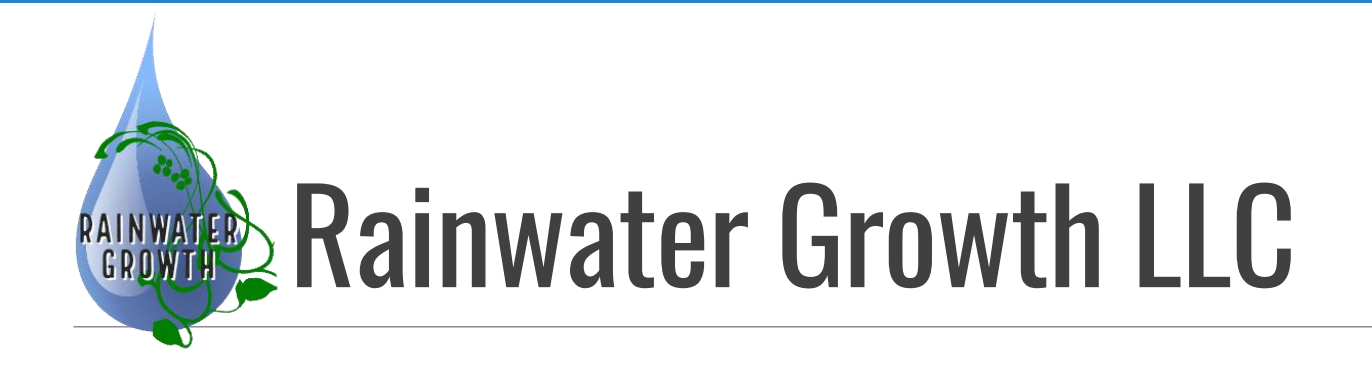

#### Website:

https://www.rainwatergrowth.com

**Eventbrite:** 

https://rainwatergrowth.eventbrite.com

Flipboard:

https://flipboard.com/@RainwaterGrowth

### LinkedIn Page:

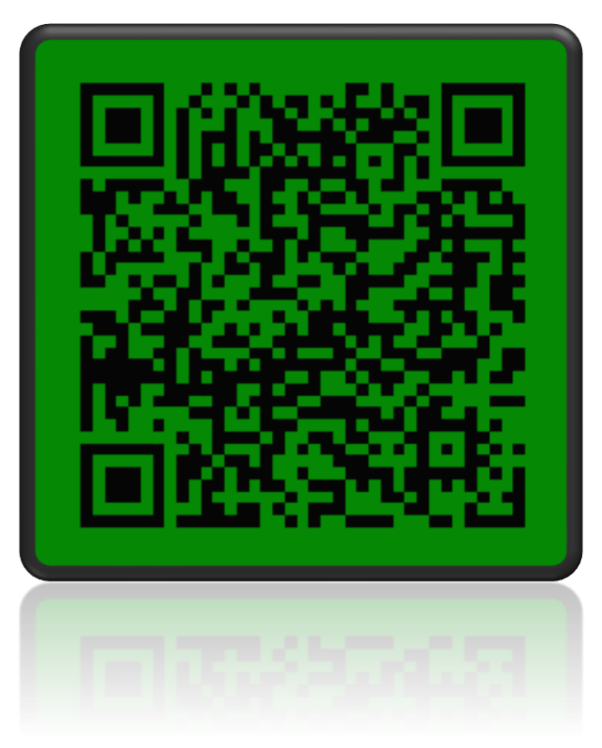